# **Dell Thunderbolt Dock**

WD22TB4 Guide de l'utilisateur

Modèle réglementaire: K20A Type réglementaire: K20A001 Janvier 2022 Rév. A00

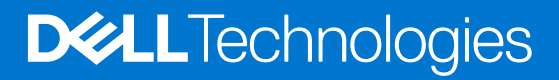

#### Remarques, précautions et avertissements

(i) **REMARQUE :** Une REMARQUE indique des informations importantes qui peuvent vous aider à mieux utiliser votre produit.

PRÉCAUTION : ATTENTION vous avertit d'un risque de dommage matériel ou de perte de données et vous indique comment éviter le problème.

AVERTISSEMENT : un AVERTISSEMENT signale un risque d'endommagement du matériel, de blessure corporelle, voire de décès.

© 2022 Dell Inc. ou ses filiales. Tous droits réservés. Dell, EMC et les autres marques commerciales mentionnées sont des marques de Dell Inc. ou de ses filiales. Les autres marques peuvent être des marques commerciales de leurs propriétaires respectifs.

# Table des matières

| Chapitre 1: Introduction                                                       | 4  |
|--------------------------------------------------------------------------------|----|
| Chapitre 2: Contenu du carton                                                  | 5  |
| Chapitre 3: Configuration matérielle requise                                   | 6  |
| Chapitre 4: Vue de la station d'accueil Dell Thunderbolt Dock - WD22TB4        | 7  |
| Haut                                                                           | 7  |
| Avant                                                                          | 7  |
| Droite                                                                         | 7  |
| Arrière                                                                        | 8  |
| Dessous                                                                        | 8  |
| Chapitre 5: Informations importantes                                           | 9  |
| Chapitre 6: Configuration de votre station d'accueil                           | 10 |
| Chapitre 7: Configuration des moniteurs externes                               | 12 |
| Configuration de vos moniteurs                                                 |    |
| Bande passante d'affichage                                                     | 13 |
| Tableau de résolution d'affichage                                              | 14 |
| Chapitre 8: Remplacement du module de câble USB-C                              |    |
| Mise à niveau des stations d'accueil WD19                                      | 22 |
| Chapitre 9: Caractéristiques techniques                                        | 24 |
| Caractéristiques du produit                                                    | 24 |
| Caractéristiques de l'adaptateur secteur                                       |    |
| Désactivation des ports                                                        |    |
| Voyants d'état                                                                 | 29 |
| Voyant de l'adaptateur secteur                                                 |    |
| Voyant d'état de la station d'accueil                                          |    |
| Présentation des technologies Dell ExpressCharge et ExpressCharge Boost        |    |
| Spécifications de la station d'accueil                                         |    |
| Chapitre 10: Mise à jour de firmware de la station d'accueil Dell              |    |
| Chapitre 11: Questions fréquentes                                              | 35 |
| Chapitre 12: Dépannage de la station d'accueil Dell Thunderbolt Dock - WD22TB4 |    |
| Symptômes et solutions                                                         |    |
| Chapitre 13: Obtenir de l'aide et contacter Dell                               | 40 |

# Introduction

La station d'accueil Dell Thunderbolt Dock - WD22TB4 est un périphérique qui relie tous vos périphériques électroniques à votre système à l'aide d'une interface de câble Thunderbolt 4 (Type-C). La connexion du système à la station d'accueil vous permet de connecter facilement plusieurs périphériques (souris, clavier, haut-parleurs, disques durs externes et écrans haute résolution), sans devoir les brancher un par un sur le système.

PRÉCAUTION : AVANT d'utiliser la station d'accueil, mettez à jour les pilotes graphiques, le BIOS du système, ainsi que les pilotes Dell Thunderbolt Dock vers les dernières versions disponibles sur www.dell.com/support. Les anciennes versions du BIOS et des pilotes peuvent empêcher votre système de reconnaître la station d'accueil ou de fonctionner de manière optimale. Vérifiez toujours si les firmwares recommandés sont disponibles pour votre station d'accueil sur www.dell.com/support.

# 2

## Contenu du carton

La station d'accueil est fournie avec les composants affichés ci-dessous :

- 1. Station d'accueil
- 2. Adaptateur secteur et cordon d'alimentation
- 3. Documentation (Guide de démarrage rapide, Informations de sécurité, environnementales et réglementaires)

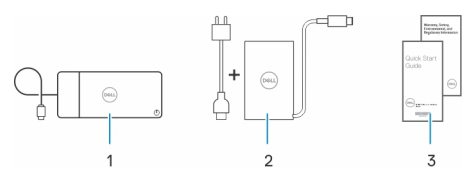

(i) **REMARQUE :** Contactez le support Dell si l'un des éléments répertoriés est manquant dans le carton.

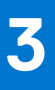

# **Configuration matérielle requise**

Avant d'utiliser la station d'accueil, assurez-vous que votre système dispose d'un port USB-C avec mode alternatif DisplayPort (pris en charge) ou d'un port Thunderbolt (recommandé) sur USB-C conçu pour la prendre en charge la station d'accueil.

# Vue de la station d'accueil Dell Thunderbolt Dock - WD22TB4

#### Sujets :

- Haut
- Avant
- Droite
- Arrière
- Dessous

### Haut

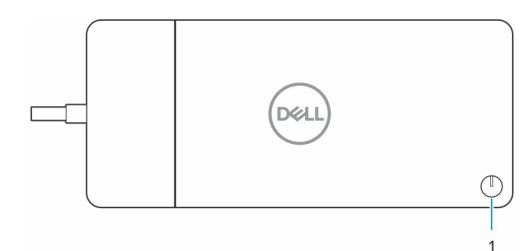

1. Bouton de veille/sortie de veille/alimentation

() **REMARQUE :** Le bouton de la station d'accueil est conçu pour répliquer le bouton d'alimentation de votre système. Si vous connectez la station d'accueil Dell Thunderbolt Dock - WD22TB4 aux ordinateurs Dell pris en charge, le bouton de la station d'accueil fonctionne comme le bouton d'alimentation de votre ordinateur, et vous pouvez l'utiliser pour mettre sous tension ou en veille l'ordinateur ou encore en forcer l'arrêt.

**REMARQUE :** Le bouton de la station d'accueil est opérationnel uniquement lorsqu'il est connecté aux ordinateurs Dell pris en charge.

### Avant

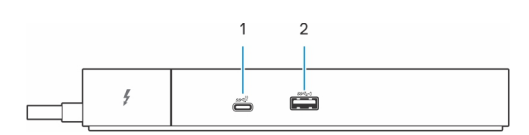

- 1. Port USB-C 3.2 Gen 2
- 2. Port USB 3.2 Gen 1 avec PowerShare

### Droite

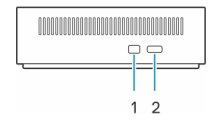

1. Logement antivol Wedge

2. Logement pour câble de sécurité Kensington

### Arrière

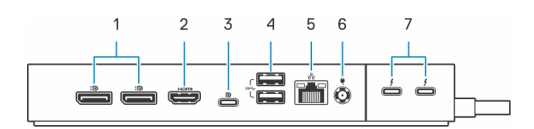

- 1. Ports DisplayPort 1.4
- 2. Port HDMI 2.0
- 3. Port USB-C 3.2 Gen 2 Type C avec mode alternatif DisplayPort 1.4
- 4. Ports USB 3.2 Gen 1
- 5. Connecteur réseau (RJ-45)
- 6. Connecteur d'alimentation
- 7. Ports Thunderbolt 4

### Dessous

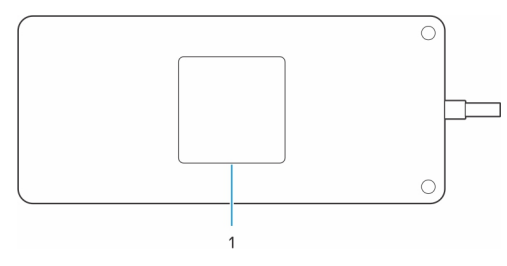

1. Étiquette du numéro de série

# Informations importantes

### Mise à jour des pilotes sur votre système

Il est recommandé de mettre à jour les pilotes suivants sur votre système avant d'utiliser la station d'accueil :

- 1. BIOS du système
- **2.** Pilote de carte graphique
- 3. Pilote Thunderbolt et firmware Thunderbolt
- 4. Pilote Ethernet

### PRÉCAUTION : Si vous disposez d'anciennes versions du BIOS et des pilotes, la station d'accueil risque de ne pas être reconnue par votre système ou de ne pas fonctionner de manière optimale.

Pour les systèmes Dell, vous pouvez consulter www.dell.com/support et saisir le numéro de série ou le code de service express afin de trouver tous les pilotes pertinents. Pour plus d'informations sur le numéro de série de votre ordinateur, reportez-vous à la section Localiser le numéro de série de votre ordinateur.

Pour les systèmes non-Dell, rendez-vous sur la page de support des fabricants respectifs afin de trouver les derniers pilotes.

### Mise à jour du jeu de pilotes de la station d'accueil Dell Thunderbolt Dock - WD22TB4

Pour vous assurer que la station d'accueil fonctionne correctement, il est recommandé d'installer la dernière version du firmware disponible pour la station d'accueil WD22TB4.

Tous les pilotes disponibles sont disponibles sur www.dell.com/support.

### Questions fréquentes sur les pilotes et les téléchargements

Pour dépanner, télécharger ou installer des pilotes, il est recommandé de lire l'article de la base de connaissances Dell 000123347 intitulé « Forum aux questions Pilotes et téléchargements ».

# Configuration de votre station d'accueil

#### Étapes

- 1. Mettez à jour les pilotes réseau, Thunderbolt, graphiques et BIOS du système à partir de la page Web www.dell.com/support/drivers.
  - (i) **REMARQUE :** Les mises à jour de pilotes Thunderbolt s'appliquent uniquement aux systèmes configurés en mode natif avec du matériel Thunderbolt et ne s'appliquent pas aux systèmes autres que Thunderbolt.

PRÉCAUTION : Assurez-vous que le système est connecté à une source d'alimentation lors de l'installation du BIOS et des pilotes.

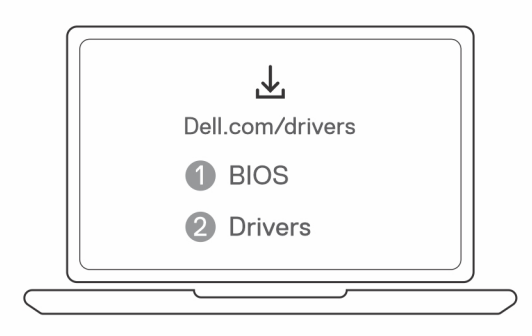

2. Branchez l'adaptateur secteur sur une prise secteur. Ensuite, connectez l'adaptateur secteur à l'entrée d'alimentation CC 7,4 mm sur la station d'accueil Dell Thunderbolt Dock - WD22TB4.

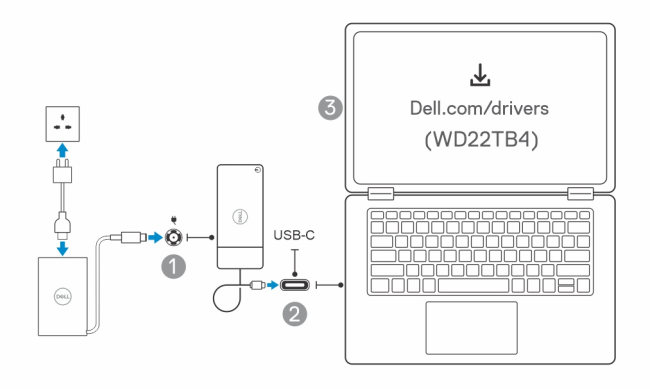

3. Connectez le connecteur USB-C au système.

Mettez à jour le firmware de la station d'accueil Dell Thunderbolt Dock de la page Web www.dell.com/support/drivers.

4. Selon vos besoins, connectez plusieurs écrans à la station d'accueil.

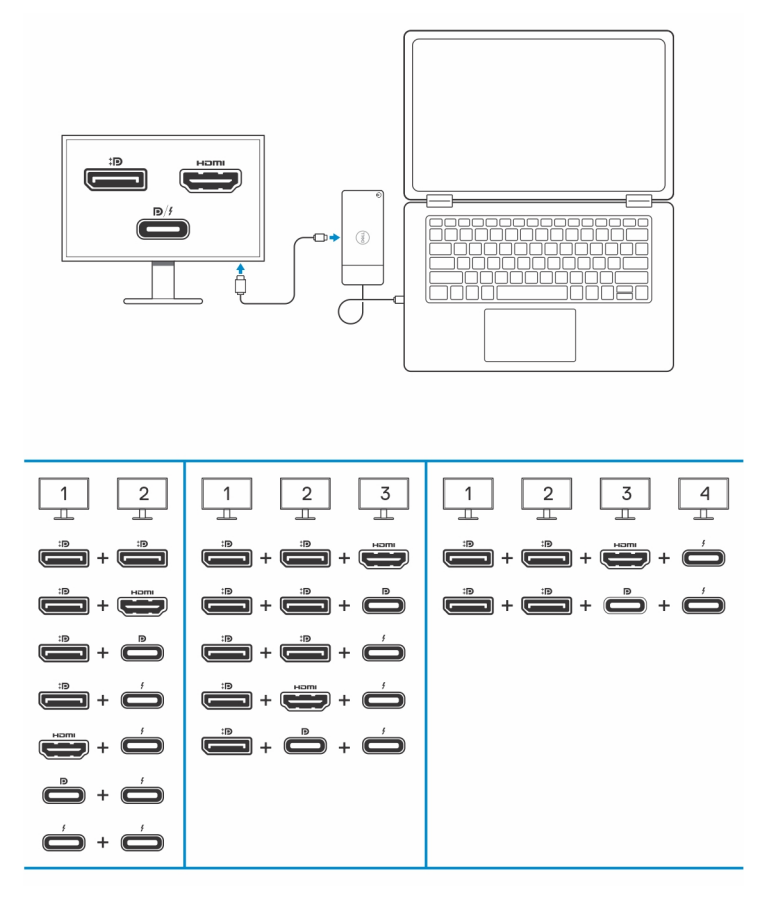

Le tableau ci-dessus présente les différentes combinaisons de ports vidéo disponibles pour connecter plusieurs écrans à la station d'accueil Dell WD22TB4. Pour plus d'informations sur les résolutions d'écran prises en charge, reportez-vous à la section Résolution d'écran.

# **Configuration des moniteurs externes**

7

### Sujets :

- Configuration de vos moniteurs
- Bande passante d'affichage
- Tableau de résolution d'affichage

### Configuration de vos moniteurs

Si vous connectez deux écrans, procédez comme suit :

#### Étapes

- 1. Cliquez sur le bouton Démarrer, puis sélectionnez Paramètres.
- 2. Cliquez sur Système, puis sélectionnez Affichage.

3. Sous la section Affichage multiple, modifiez la configuration d'affichage selon vos besoins.

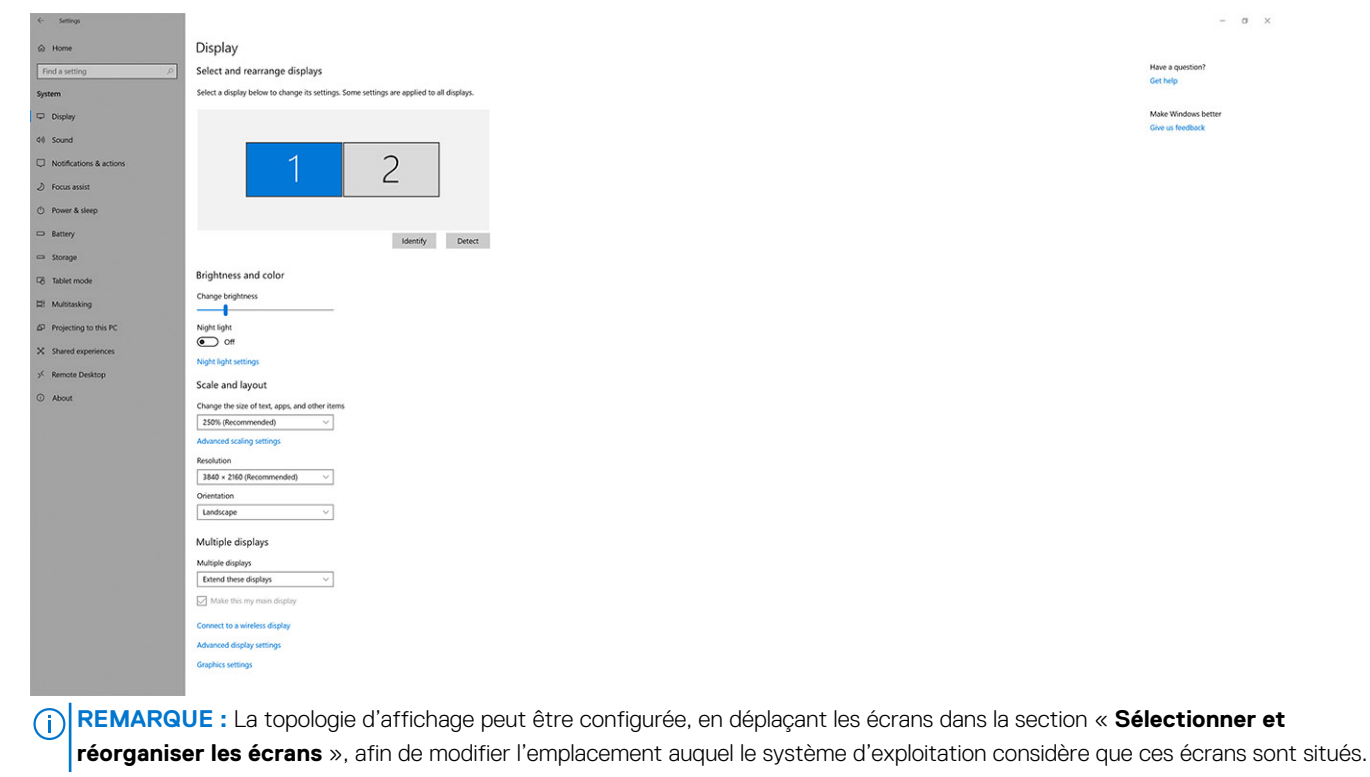

### Bande passante d'affichage

Les moniteurs externes nécessitent une certaine quantité de bande passante pour fonctionner correctement. Les moniteurs dont la résolution est supérieure requièrent plus de bande passante.

- Le mode DisplayPort HBR2 (High Bit Rate 2) correspond au débit de liaison maximum de 5,4 Gbit/s par voie. Avec la surcharge DP, le taux de transfert réel est de 4,3 Gbit/s par voie.
- Le mode DisplayPort HBR3 (High Bit Rate 3) correspond au débit de liaison maximum de 8,1 Gbit/s par voie. Avec la surcharge DP, le taux de transfert réel est de 6,5 Gbit/s par voie.

#### Tableau 1. Bande passante d'affichage

| Résolution                           | Bande passante minimale requise |
|--------------------------------------|---------------------------------|
| Écran FHD (1 920 x 1 080) à 60 Hz x1 | 3,2 Gbit/s                      |
| Écran QHD (2 560 x 1 440) à 60 Hz x1 | 5,6 Gbit/s                      |
| Écran 4K (3 840 x 2 160) à 30 Hz     | 6,2 Gbit/s                      |
| Écran 4K (3 840 x 2 160) à 60 Hz x1  | 12,5 Gbit/s                     |

### Tableau de résolution d'affichage

### WD22TB4 pour des systèmes autres que Thunderbolt

### Tableau 2. WD22TB4 pour des systèmes autres que Thunderbolt

| Bande passante<br>disponible pour les<br>ports d'affichage<br>(DP) | Affichage unique<br>(résolution<br>maximale)                                                                                   | Double affichage<br>(résolution<br>maximale)                                                                                                    | Triple affichage<br>(résolution maximale)                                                                                                    | Quadruple affichage<br>(résolution maximale)                                                                                                    |
|--------------------------------------------------------------------|----------------------------------------------------------------------------------------------------|----------------------------------------------------------------------------------------------------|----------------------------------------------------------------------------------------------------|----------------------------------------------------------------------------------------------------|
| HBR2 (HBR2,<br>2 voies – 8,6 Gbit/s)                               | DP 1.4/HDMI 2.0/<br>MFDP Type-C/TBT<br>Type-C : 4K<br>(3 840 x 2 160)<br>à 30 Hz                                               | <ul> <li>DP 1.4 + DP 1.4 :<br/>FHD<br/>(1 920 × 1 080)<br/>à 60 Hz</li> <li>DP 1.4 + HDMI 2.0<br/>: FHD<br/>(1 920 × 1 080)<br/>à 60 Hz</li> <li>DP 1.4 + MFDP<br/>Type-C : FHD<br/>(1 920 × 1 080)<br/>à 60 Hz</li> </ul> | <ul> <li>DP 1.4 + DP 1.4 + HDMI 2<br/>.0:</li> <li>1 FHD (1 920 x 1 080)<br/>à 60 Hz</li> <li>2 HD (1 280 x 720) à<br/>60 Hz</li> <li>DP 1.4 + DP 1.4 + MFDP<br/>Type-C:</li> <li>1 FHD (1 920 x 1 080)<br/>à 60 Hz</li> <li>2 HD (1 280 x 720) à<br/>60 Hz</li> </ul> | N/A                                                                                                    |
| HBR3 (HBR3,<br>2 voies – 12,9 Gbit/s)                              | DP 1.4/HDMI 2.0/<br>MFDP Type-C/TBT<br>Type-C : 4K<br>(3 840 x 2 160)<br>à 30 Hz                                               | <ul> <li>DP 1.4 + DP 1.4 :<br/>QHD<br/>(2 560 x 1 440)<br/>à 60 Hz</li> <li>DP 1.4 + HDMI 2.0<br/>: QHD<br/>(2 560 x 1 440)<br/>à 60 Hz</li> <li>DP 1.4 + MFDP<br/>Type-C : QHD<br/>(2 560 x 1 440)<br/>à 60 Hz</li> </ul> | <ul> <li>DP 1.4 + DP 1.4 + HDMI 2<br/>.0 : FHD (1 920 x 1 080)<br/>à 60 Hz</li> <li>DP 1.4 + DP 1.4 + MFPD<br/>Type-C : FHD<br/>(1 920 x 1 080) à 60 Hz</li> </ul>                                                                                                    | <ul> <li>DP 1.4 + DP 1.4 + HDMI 2<br/>.0:</li> <li>4 SXGA<br/>(1 280 x 1024)<br/>à 60 Hz**</li> <li>DP 1.4 + DP 1.4 + MFDP<br/>Type-C:</li> <li>4 SXGA<br/>(1 280 x 1024)<br/>à 60 Hz**</li> </ul>                                                                             |
| HBR3 avec DSC<br>(Display Stream<br>Compression)                   | DP 1.4/HDMI 2.0/<br>MFDP Type-C : 4K<br>(3 840 x 2 160)<br>à 60 Hz<br><b>OU</b><br>TBT Type-C 4K<br>(3 840 x 2 160)<br>à 30 Hz | <ul> <li>DP 1.4 + DP 1.4 :<br/>QHD<br/>(2 560 x 1 440)<br/>à 60 Hz</li> <li>DP 1.4 + HDMI 2.0<br/>: QHD<br/>(2 560 x 1 440)<br/>à 60 Hz</li> <li>DP 1.4 + MFDP<br/>Type-C : QHD<br/>(2 560 x 1 440)<br/>à 60 Hz</li> </ul> | <ul> <li>DP 1.4 + DP 1.4 + HDMI 2<br/>.0 : QHD (2 560 x 1 440)<br/>à 60 Hz</li> <li>DP 1.4 + DP 1.4 + MFDP<br/>Type-C : QHD<br/>(2 560 x 1 440) à 60 Hz</li> </ul>                                                                                                    | <ul> <li>DP 1.4 + DP 1.4 + HDMI 2<br/>.0:</li> <li>3 QHD<br/>(2 560 × 1 440)<br/>à 60 Hz + 1 HD<br/>(1 280 × 720)<br/>à 60 Hz **</li> <li>DP 1.4 + DP 1.4 + MFDP<br/>Type-C:</li> <li>3 QHD<br/>(2 560 × 1 440)<br/>à 60 Hz + 1 HD<br/>(1 280 × 720)<br/>à 60 Hz **</li> </ul> |

\*\*Le quatrième écran doit être connecté en série à l'un des écrans connectés aux ports DP 1.4.

### WD22TB4 pour les systèmes Thunderbolt

### Tableau 3. WD22TB4 pour les systèmes Thunderbolt

| Bande passante<br>disponible pour les<br>ports d'affichage<br>(DP) | Affichage unique<br>(résolution<br>maximale)                                     | Double affichage<br>(résolution<br>maximale)                                                                                                    | Triple affichage<br>(résolution maximale)                                                                                                    | Quadruple affichage<br>(résolution maximale)                                                                                                    |
|--------------------------------------------------------------------|----------------------------------------------------------------------------------|----------------------------------------------------------------------------------------------------|----------------------------------------------------------------------------------------------------|----------------------------------------------------------------------------------------------------|
| HBR2 (HBR2,<br>8 voies – 34,5 Gbit/s)                              | DP 1.4/HDMI 2.0/<br>MFDP Type-C/USB-<br>C TB : 4K<br>(3 840 x 2 160)<br>à 60 Hz  | <ul> <li>DP 1.4 + DP 1.4 :<br/>QHD<br/>(2 560 × 1 440)<br/>à 60 Hz</li> <li>DP 1.4 + HDMI 2.0<br/>: QHD<br/>(2 560 × 1 440)<br/>à 60 Hz</li> <li>DP 1.4 + MFDP<br/>Type-C : QHD<br/>(2 560 × 1 440)<br/>à 60 Hz</li> <li>DP 1.4 + TBT<br/>Type-C : 4K<br/>(3 840 × 2 160)<br/>à 60 Hz</li> <li>HDMI 2.0 + TBT<br/>Type-C : 4K<br/>(3 840 × 2 160)<br/>à 60 Hz</li> <li>MFDP Type-<br/>C + TBT Type-C :<br/>4K (3 840 × 2 160)<br/>à 60 Hz</li> </ul>                                                                                                    | <ul> <li>DP 1.4 + DP 1.4 + HDMI 2<br/>.0 : 2 QHD<br/>(2 560 × 1 440) à 60 Hz<br/>+ 1 FHD (1 920 × 1 080)</li> <li>DP 1.4 + DP 1.4 + MFDP<br/>Type-C : 2 QHD<br/>(2 560 × 1 440) à 60 Hz<br/>1 FHD (1 920 × 1 080)</li> <li>DP 1.4 + DP 1.4 + TBT<br/>Type-C : 3 QHD<br/>(2 560 × 1 440) à 60 Hz</li> <li>DP 1.4 + MFDP Type-<br/>C + TBT Type-C : 3 QHD<br/>(2 560 × 1 440) à 60 Hz</li> <li>DP 1.4 + HDMI 2.0 + TBT<br/>Type-C : 3 QHD<br/>(2 560 × 1 440) à 60 Hz</li> <li>DP 1.4 + HDMI 2.0 + TBT</li> <li>Type-C : 3 QHD<br/>(2 560 × 1 440) à 60 Hz</li> </ul>              | N/A                                                                                                    |
| HBR3 (HBR3,<br>4 voies + 1 HBR3 –<br>32,4 Gbit/s)                  | DP 1.4/HDMI 2.0/<br>MFDP Type-C/TBT<br>Type-C : 4K<br>(3 840 x 4 320)<br>à 60 Hz | <ul> <li>DP 1.4 + DP 1.4 :<br/>4K (3 840 x 2 160)<br/>à 60 Hz</li> <li>DP 1.4 + HDMI 2.0<br/>: 4K<br/>(3 840 x 2 160)<br/>à 60 Hz</li> <li>DP 1.4 + MFDP<br/>Type-C : 4K<br/>(3 840 x 2 160)<br/>à 60 Hz</li> <li>DP 1.4 + TBT<br/>Type-C :<br/>0 1 x 4K<br/>(3 840 x 2 160)<br/>à 60 Hz</li> <li>1 QHD<br/>(2 560 x 1 440)<br/>à 60 Hz</li> <li>HDMI 2.0 + TBT<br/>Type-C :<br/>0 1 x 4K<br/>(3 840 x 2 160)<br/>à 60 Hz</li> <li>HDMI 2.0 + TBT<br/>Type-C :<br/>0 1 x 4K<br/>(3 840 x 2 160)<br/>à 60 Hz</li> <li>1 QHD<br/>(2 560 x 1 440)<br/>à 60 Hz</li> </ul> | <ul> <li>DP 1.4 + DP 1.4 + HDMI 2<br/>.0:</li> <li>1 × 4K (3 840 × 2 160)<br/>à 60 Hz</li> <li>2 QHD<br/>(2 560 × 1 440) à<br/>60 Hz</li> <li>DP 1.4 + DP 1.4 + MFDP<br/>Type-C:</li> <li>1 × 4K (3 840 × 2 160)<br/>à 60 Hz</li> <li>2 QHD<br/>(2 560 × 1 440) à<br/>60 Hz</li> <li>DP 1.4 + DP 1.4 + TBT<br/>Type-C:</li> <li>2 × 4K<br/>(3 840 × 2 160) à<br/>60 Hz</li> <li>1 QHD<br/>(2 560 × 1 440) à<br/>60 Hz</li> <li>1 QHD<br/>(2 560 × 1 440) à<br/>60 Hz</li> <li>DP 1.4 + MFDP Type-<br/>C + TBT Type-C:</li> <li>2 × 4K<br/>(3 840 × 2 160) à<br/>60 Hz</li> </ul> | <ul> <li>DP 1.4 + DP 1.4 + HDMI 2<br/>.0 + TBT Type-C : QHD<br/>(2 560 x 1 440) à 60 Hz</li> <li>DP 1.4 + DP 1.4 + MFDP<br/>Type-C + TBT Type-C :<br/>QHD (2 560 x 1 440)<br/>à 60 Hz</li> </ul> |

### Tableau 3. WD22TB4 pour les systèmes Thunderbolt (suite)

| Bande passante<br>disponible pour les<br>ports d'affichage<br>(DP) | Affichage unique<br>(résolution<br>maximale)                                     | Double affichage<br>(résolution<br>maximale)                                                                                                    | Triple affichage<br>(résolution maximale)                                                                                                    | Quadruple affichage<br>(résolution maximale)                                                                                                    |
|--------------------------------------------------------------------|----------------------------------------------------------------------------------|----------------------------------------------------------------------------------------------------|----------------------------------------------------------------------------------------------------|----------------------------------------------------------------------------------------------------|
|                                                                    |                                                                                  | <ul> <li>MFDP Type-<br/>C + TBT Type-C :         <ul> <li>1 x 4K</li> <li>(3 840 x 2 160)</li> <li>à 60 Hz</li> <li>1 QHD</li> <li>(2 560 x 1 440)</li> <li>à 60 Hz</li> </ul> </li> </ul>                                                                                                    | <ul> <li>1 QHD         <ul> <li>(2 560 x 1 440) à</li> <li>60 Hz</li> </ul> </li> <li>DP 1.4 + HDMI 2.0 + TBT<br/>Type-C :         <ul> <li>2 x 4K</li> <li>(3 840 x 2 160) à</li> <li>60 Hz</li> <li>1 QHD                 <ul> <li>(2 560 x 1 440) à</li> <li>60 Hz</li> </ul> </li> </ul> </li> </ul>                                                                                                    |                                                                                                    |
| HBR3 avec DSC<br>(Display Stream<br>Compression)                   | DP 1.4/HDMI 2.0/<br>MFDP Type-C/TBT<br>Type-C : 4K<br>(3 840 x 4 320)<br>à 60 Hz | <ul> <li>DP 1.4 + DP 1.4 :<br/>4K (3 840 x 2 160)<br/>à 60 Hz</li> <li>DP 1.4 + HDMI 2.0<br/>: 4K<br/>(3 840 x 2 160)<br/>à 60 Hz</li> <li>DP 1.4 + MFDP<br/>Type-C : 4K<br/>(3 840 x 2 160)<br/>à 60 Hz</li> <li>DP 1.4 + TBT<br/>Type-C :<br/>0 1 x 4K<br/>(3 840 x 2 160)<br/>à 60 Hz</li> <li>1 QHD<br/>(2 560 x 1 440)<br/>à 60 Hz</li> <li>HDMI 2.0 + TBT<br/>Type-C :<br/>0 1 x 4K<br/>(3 840 x 2 160)<br/>à 60 Hz</li> <li>HDMI 2.0 + TBT<br/>Type-C :<br/>0 1 x 4K<br/>(3 840 x 2 160)<br/>à 60 Hz</li> <li>MFDP Type-<br/>C + TBT Type-C :<br/>0 1 x 4K<br/>(3 840 x 2 160)<br/>à 60 Hz</li> <li>MFDP Type-<br/>C + TBT Type-C :<br/>0 1 x 4K<br/>(3 840 x 2 160)<br/>à 60 Hz</li> <li>1 QHD<br/>(2 560 x 1 440)<br/>à 60 Hz</li> <li>1 QHD<br/>(2 560 x 1 440)<br/>à 60 Hz</li> </ul> | <ul> <li>DP 1.4 + DP 1.4 + HDMI 2<br/>.0:</li> <li>3 × 4K<br/>(3 840 × 2 160) à 60<br/>Hz</li> <li>DP 1.4 + DP 1.4 + MFDP<br/>Type-C:</li> <li>3 × 4K<br/>(3 840 × 2 160) à 60<br/>Hz</li> <li>DP 1.4 + DP 1.4 + TBT<br/>Type-C:</li> <li>2 × 4K<br/>(3 840 × 2 160) à<br/>60 Hz</li> <li>1 QHD<br/>(2 560 × 1 440) à<br/>60 Hz</li> <li>DP 1.4 + MFDP Type-<br/>C + TBT Type-C :</li> <li>2 × 4K<br/>(3 840 × 2 160) à<br/>60 Hz</li> <li>DP 1.4 + MFDP Type-<br/>C + TBT Type-C :</li> <li>2 × 4K<br/>(3 840 × 2 160) à<br/>60 Hz</li> <li>1 QHD<br/>(2 560 × 1 440) à<br/>60 Hz</li> <li>DP 1.4 + HDMI 2.0 + TBT<br/>Type-C :</li> <li>2 × 4K<br/>(3 840 × 2 160) à<br/>60 Hz</li> <li>1 QHD<br/>(2 560 × 1 440) à<br/>60 Hz</li> <li>1 QHD<br/>(2 560 × 1 440) à<br/>60 Hz</li> </ul> | <ul> <li>DP 1.4 + DP 1.4 + HDMI 2<br/>.0 + TBT Type-C :<br/>3 x 4K (3 840 x 2 160)<br/>à 60 Hz + 1 QHD<br/>(2 560 x 1 440) à 60 Hz<br/>OU<br/>3 x 4K (3 840 x 2 160)<br/>à 60 Hz + 1 x 4K<br/>(3 840 x 2 160) à 30 Hz</li> <li>DP 1.4 + DP 1.4 + MFDP<br/>Type-C + TBT Type-C :<br/>3 x 4K (3 840 x 2 160)<br/>à 60 Hz + 1 QHD<br/>(2 560 x 1 440) à 60 Hz<br/>OU<br/>3 x 4K (3 840 x 2 160)<br/>à 60 Hz + 1 x 4K<br/>(3 840 x 2 160) à 30 Hz</li> </ul> |

### Désactivation des ports

### Tableau 4. Désactivation des ports

| Ports connectés à l'écran                                                                                                    | Ports désactivés                                                                                                    |  |  |
|----------------------------------------------------------------------------------------------------|----------------------------------------------------------------------------------------------------|--|--|
| <ul> <li>Deux ports DisplayPort 1.4 (à l'arrière)</li> <li>Un port HDMI 2.0 (à l'arrière)</li> <li>Un port Thunderbolt 4 (à l'arrière)</li> </ul> | Le deuxième port Thunderbolt 4 Type-C prend uniquement en charge les données (à l'arrière)                                                                                 |  |  |
| Deux ports Thunderbolt 4 Type-C (à l'arrière)                                                                                                    | <ul> <li>Deux ports DisplayPort 1.4 (à l'arrière)</li> <li>Un port HDMI 2.0 (à l'arrière)</li> <li>Un port USB-C 3.2 Gen 2 avec mode alternatif DisplayPort 1.4</li> </ul> |  |  |

### Important

- REMARQUE : Vous pouvez basculer entre les ports HDMI 2.0 et MFDP (Multi-Function DisplayPort) Type-C situés à l'arrière. Les ports HDMI 2.0 et MFDP Type-C ne peuvent pas prendre en charge deux écrans simultanément. Un seul de ces ports peut être utilisé à la fois.
- () **REMARQUE :** Si des moniteurs à résolution supérieure sont utilisés, le pilote graphique se base sur leurs caractéristiques techniques et sur les configurations de l'affichage. Certaines résolutions peuvent ne pas être prises en charge et sont donc supprimées du Panneau de configuration d'affichage Windows.
- () **REMARQUE :** Le système d'exploitation Linux n'est pas en mesure d'éteindre physiquement l'affichage intégré. Les chiffres d'affichage externe seront donc inférieurs d'une unité par rapport à ceux indiqués dans les tableaux ci-dessus.
- () **REMARQUE :** La prise en charge de la résolution dépend également de la résolution EDID (Extended Display Identification Data) du moniteur.

# Remplacement du module de câble USB-C

#### Prérequis

La station d'accueil Dell Thunderbolt Dock - WD22TB4 est fournir avec un module de câble qui peut être réparé. Le module de câble USB-C de la station d'accueil peut être retiré et remplacé comme suit :

#### Étapes

1. Retournez la station d'accueil.

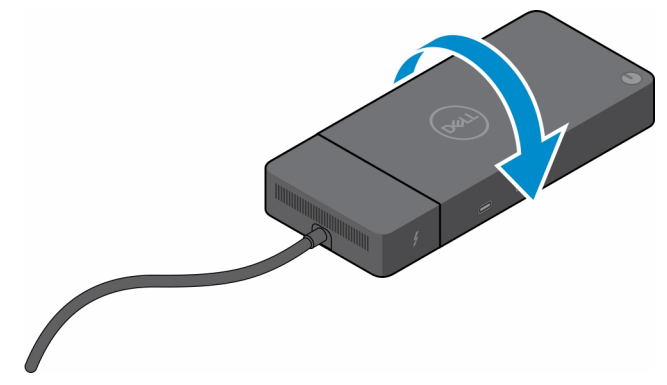

2. Retirez les deux vis (M2,5x5) de la plaque inférieure de la station d'accueil.

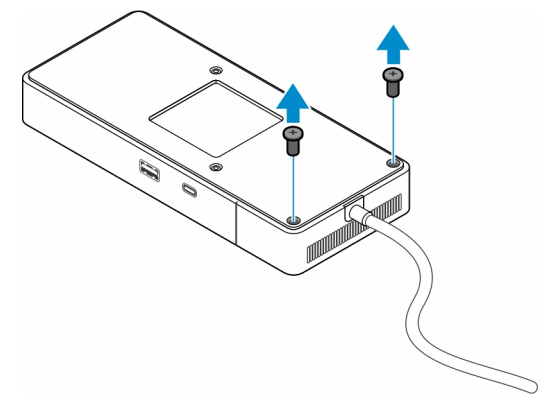

3. À l'aide d'une pointe en plastique, tirez délicatement sur le module de câble pour le retirer de la station d'accueil.

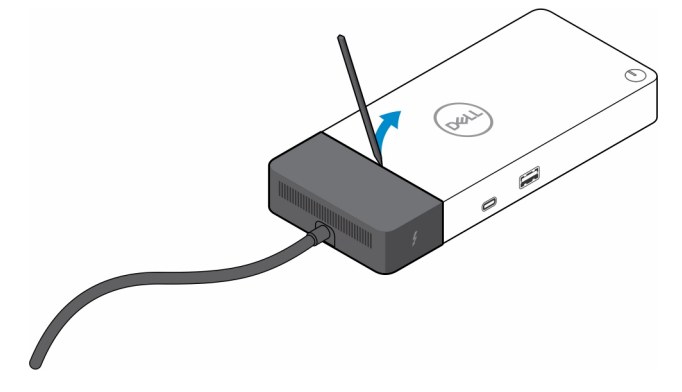

4. Remuez et retirez délicatement le module de câble USB-C de son connecteur sur la station d'accueil.

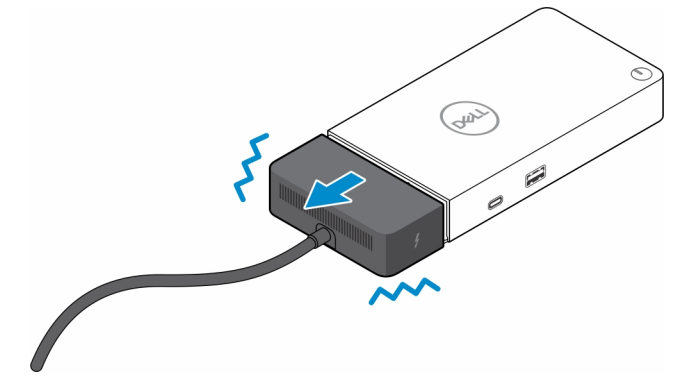

5. Retirez le module de câble de remplacement de son emballage.

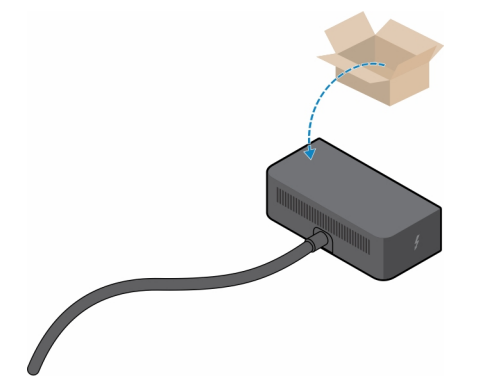

6. Alignez et placez le module de câble sur la station d'accueil.

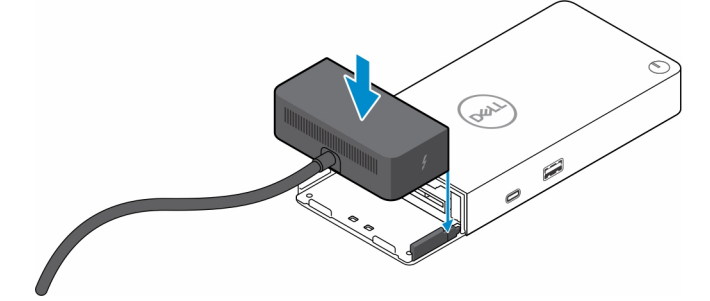

7. Faites glisser le module de câble et poussez-le pour le connecter aux connecteurs situés sur la station d'accueil.

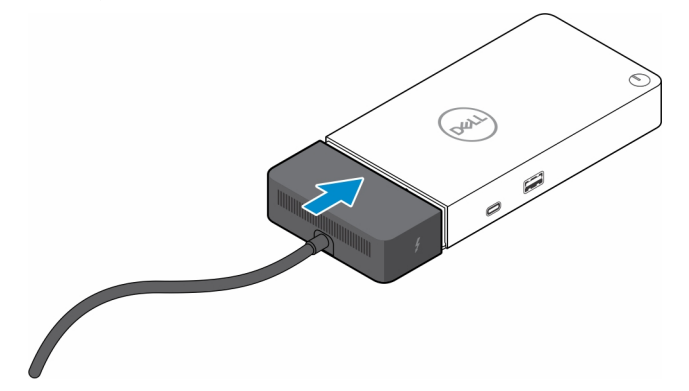

8. Remettez en place les deux vis (M2,5x5) sur la plaque inférieure de la station d'accueil.

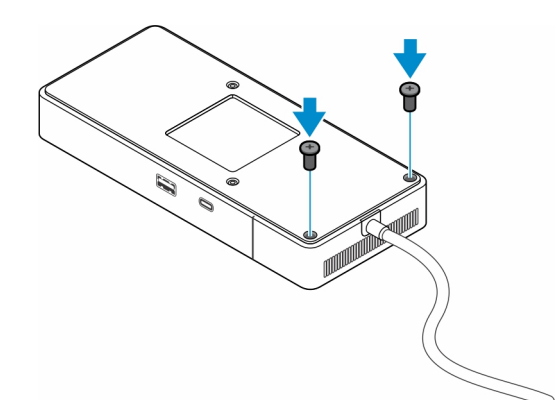

9. Retournez la station d'accueil.

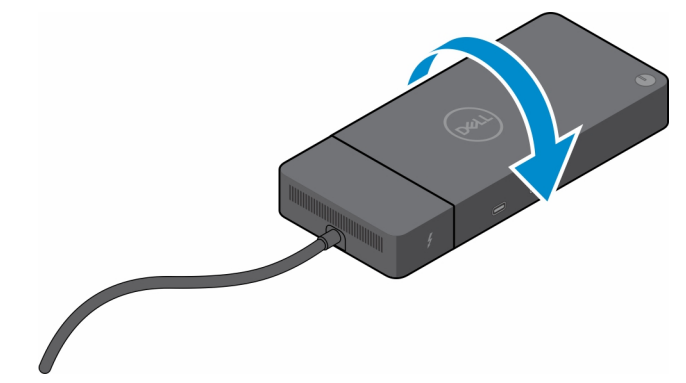

#### Sujets :

• Mise à niveau des stations d'accueil WD19

### Mise à niveau des stations d'accueil WD19

Les sections suivantes décrivent le processus de mise à niveau des stations d'accueil WD19.

### Mise à niveau du module de câble vers Thunderbolt 4

Les stations d'accueil suivantes sont compatibles avec le module de câble Thunderbolt 4 comme sur la Dell Thunderbolt Dock - WD22TB4 :

- 1. Dell Dock WD19
- 2. Dell Dock WD19S
- **3.** Dell Thunderbolt Dock WD19TB
- 4. Dell Thunderbolt Dock WD19TBS
- 5. Dell Performance Dock WD19DC
- 6. Dell Performance Dock WD19DCS
- () **REMARQUE :** Avant de remplacer le module de câbles sur ces modèles, le firmware de la station d'accueil doit être mis à jour vers la dernière version disponible pour WD22TB4 sur www.dell.com/support. Si cette opération n'est pas effectuée, les stations d'accueil ne fonctionneront pas ou des fonctionnalités Thunderbolt 4 pourront être désactivées.
- () **REMARGUE :** Une fois le module de câble remplacé, le firmware des stations d'accueil doit être mis à jour vers la dernière version disponible pour la Dell Thunderbolt Dock WD22TB4.

#### Tableau 5. Exigences de mise à jour du firmware lors de la mise à niveau vers le module de câble WD22TB4

| Station d'accueil d'origine                                                                                                    | Nouveau module          | Mise à jour du firmware<br>avant la mise à niveau du<br>module de câble | Mise à jour du firmware<br>après la mise à niveau du<br>module de câble |
|----------------------------------------------------------------------------------------------------|-------------------------|-------------------------------------------------------------------------|-------------------------------------------------------------------------|
| <ol> <li>Dell Dock - WD19</li> <li>Dell Dock - WD19S</li> <li>Dell Thunderbolt Dock -<br/>WD19TB</li> <li>Dell Thunderbolt Dock -<br/>WD19TBS</li> <li>Dell Performance Dock -<br/>WD19DC</li> <li>Dell Performance Dock -<br/>WD19DCS</li> </ol> | Module de câble WD22TB4 | Required (Requis)                                                       | Required (Requis)                                                       |
| Dell Thunderbolt Dock -<br>WD22TB4                                                                                                    | Module de câble WD22TB4 | Non requis                                                              | Non requis                                                              |
| Dell Thunderbolt Dock -<br>WD22TB4                                                                                                    | Module de câble WD19    | Non requis                                                              | Non requis                                                              |

# **Caractéristiques techniques**

### Sujets :

- Caractéristiques du produit
- Caractéristiques de l'adaptateur secteur
- Désactivation des ports
- Voyants d'état
- Présentation des technologies Dell ExpressCharge et ExpressCharge Boost
- Spécifications de la station d'accueil

### Caractéristiques du produit

#### Tableau 6. Caractéristiques du produit

| Caractéristique                | Caractéristiques                                                                                                    |
|--------------------------------|----------------------------------------------------------------------------------------------------|
| Modèle                         | WD22TB4                                                                                                    |
| Ports vidéo                    | <ul> <li>Un port USB-C 3.2 Gen 2 avec mode alternatif DisplayPort 1.4</li> <li>Deux connecteurs DisplayPort 1.4</li> <li>Un port HDMI 2.0</li> <li>Deux ports USB-C avec port Thunderbolt 4 (connecté à un hôte Thunderbolt 4)</li> </ul>                                                                                         |
| Écrans externes pris en charge | Jusqu'à 4                                                                                                    |
| Ports USB-A                    | <ul> <li>Deux ports USB 3.2 Gen 1</li> <li>Un port USB 3.2 Gen 1 (avec PowerShare)</li> </ul>                                                                                                    |
| Ports USB-C                    | <ul> <li>Un port USB-C 3.2 Gen 2</li> <li>Deux ports USB-C avec port Thunderbolt 4 (connecté à un hôte Thunderbolt 4)         <ol> <li>REMARQUE : Sur les systèmes autres que Thunderbolt, les ports fonctionnent comme ports USB-C.</li> <li>Un port USB-C 3.2 Gen 2 avec mode alternatif DisplayPort 1.4</li> </ol> </li> </ul> |
| Réseau                         | Gigabit Ethernet (RJ-45)                                                                                                    |
|                                | Prise en charge de la fonctionnalité Wake-on-LAN à partir de l'état<br>de veille S0, S3, S4 ou S5 sur une sélection de systèmes Dell.<br>Pour plus d'informations, consultez le Guide de configuration de la<br>plate-forme.                                                                                                    |
|                                | Prise en charge du transfert de l'adresse MAC sur une sélection<br>de systèmes Dell. Pour plus d'informations, consultez le Guide de<br>configuration de la plate-forme.                                                                                                    |
| Voyants LED                    | <ul> <li>Voyant LED du bouton d'alimentation</li> <li>Voyant LED de l'adaptateur secteur</li> <li>Voyant LED du connecteur de câble de la station d'accueil</li> <li>LED RJ-45</li> </ul>                                                                                                    |
| Options d'adaptateur secteur   | 180 W                                                                                                    |
| Dimensions                     | 205 mm x 90 mm x 29 mm                                                                                                    |

#### Tableau 6. Caractéristiques du produit (suite)

| Caractéristique                         | Caractéristiques                                                                                                    |  |  |  |
|-----------------------------------------|----------------------------------------------------------------------------------------------------|--|--|--|
|                                         | 8,07 pouces x 3,54 pouces x 1,14 pouce                                                                                                    |  |  |  |
| Poids                                   | 450 g (0,99 lb)                                                                                                    |  |  |  |
| Port d'entrée DC                        | 7,4 mm                                                                                                    |  |  |  |
| Câble                                   | 0,8 m pour WD22TB4                                                                                                    |  |  |  |
| Puissance de sortie                     | <ul> <li>130 W pour les systèmes Dell équipés d'un adaptateur secteur<br/>de 180 W</li> <li>90 W pour les systèmes non Dell équipés d'un<br/>adaptateur secteur de 180 W</li> </ul>        |  |  |  |
| Configuration système requise           | Compatible avec les systèmes Thunderbolt USB-C et les systèmes<br>USB-C avec mode alternatif DisplayPort                                                                                   |  |  |  |
| Fonctionnalité du bouton d'alimentation | Bouton d'alimentation/de veille/de sortie de veille<br>(i) <b>REMARGUE :</b> Pour les systèmes Dell, le bouton d'alimentation<br>imite le comportement du bouton d'alimentation de l'hôte. |  |  |  |
| Systèmes d'exploitation                 | <ul> <li>Windows 10</li> <li>Windows 11</li> <li>Ubuntu 20.04 et versions ultérieures</li> </ul>                                                                                           |  |  |  |
| Gestion des systèmes                    | <ul> <li>VPro sans fil pris en charge par l'ordinateur portable, la tablette<br/>ou la station de travail</li> <li>Protection DMA (Direct Memory Access) du noyau</li> </ul>               |  |  |  |
| Adresse MAC                             | Adresse MAC de transfert                                                                                                    |  |  |  |

### Caractéristiques de l'adaptateur secteur

### Tableau 7. Caractéristiques de l'adaptateur secteur

| Caractéristiques de l'adaptateur secteur Dell | 180 W                  |
|-----------------------------------------------|------------------------|
| Tension d'entrée                              | De 100 V CA à 240 V CA |
| Courant d'entrée (max.)                       | 2,34 A                 |
| Fréquence d'entrée                            | De 50 à 60 Hz          |
| Courant de sortie                             | 9,23 A (continu)       |
| Tension de sortie nominale                    | 19,5 VCC               |
| Poids (lb)                                    | 1,28                   |
| Poids (kg)                                    | 0,58                   |
| Dimensions (pouces)                           | 1,18 x 3,0 x 6,1       |
| Dimensions (mm)                               | 30 x 76,2 x 155        |
| Plage de températures en fonctionnement       | De 0 °C à 40 °C        |
|                                               | De 32 °F à 104 °F      |
| Stockage                                      | De -40°C à 70 °C       |
|                                               | De -40 °F à 158 °F     |

### Désactivation des ports

La désactivation des ports est une fonctionnalité système qui permet à l'utilisateur de désactiver de manière sélective les protocoles DisplayPort ou Thunderbolt sur les ports USB-C.

- Cette fonctionnalité est proposée via le BIOS et nécessite que l'utilisateur démarre dans le menu de configuration du BIOS pour activer/désactiver la fonctionnalité.
- La désactivation des ports est gérée à faible niveau et ne peut pas être désactivée par le système d'exploitation.
- La désactivation des ports est étendue aux stations d'accueil Dell Dock en important la configuration du système et en appliquant les paramètres localement.

### Systèmes MFDP (Multi-Function DisplayPort) nouvelle génération

La nouvelle génération de systèmes dotés de ports MFDP Type-C offre les options de configuration suivantes dans le BIOS :

- 1. Activez/désactivez le port USB externe pour activer/désactiver le protocole USB sur les ports USB Type-A et Type-C.
- 2. Activer/désactiver la carte NIC intégrée (ce paramètre est importé par la station d'accueil)
- Le tableau ci-dessous illustre l'effet de ces paramètres sur la fonctionnalité de la station d'accueil :

#### Tableau 8. Systèmes MFDP (Multi-Function DisplayPort) nouvelle génération

|        | Systè                                                                                  | me MFDP                                        | Configuration du Station d'accueil Dell Dock WD22TE   |                                                                                                  | TB4                                |                                                            |             |                        |                       |                       |
|--------|----------------------------------------------------------------------------------------|------------------------------------------------|-------------------------------------------------------|--------------------------------------------------------------------------------------------------|------------------------------------|------------------------------------------------------------|-------------|------------------------|-----------------------|-----------------------|
|        | Opt<br>config<br>E                                                                     | ions de<br>uration du<br>BIOS                  | station d'accueil                                     |                                                                                                  | Module<br>Thunde<br>rbolt          |                                                            | So          | cle                    |                       |                       |
| Ticket | Enable<br>external<br>USB<br>ports<br>(Activer<br>les<br>ports<br>USB<br>externe<br>s) | Désactivati<br>on du<br>tunneling<br>PCIe USB4 | Rempla<br>cement<br>de la<br>station<br>d'accuei<br>I | Modes<br>d'alimen<br>tation<br>des<br>ports de<br>la<br>station<br>d'accueil<br>et du<br>système | Port<br>Thunde<br>rbolt            | LAN                                                        | Ports vidéo | Port<br>MFDP<br>Type-C | Port<br>USB<br>Type-C | Port<br>USB<br>Type-A |
| 1      | Éteint                                                                                 | N/A                                            | Éteint                                                | Alimentati<br>on<br>uniqueme<br>nt                                                               | Alimenta<br>tion<br>uniquem<br>ent | Désactivé                                                  | Désactivé   | Désactiv<br>é          | Désactiv<br>é         | Désactiv<br>é         |
|        |                                                                                        |                                                | Activé                                                | USB4/DP<br>/USB                                                                                  | DP                                 | Par<br>program<br>me de<br>configurat<br>ion du<br>système | DP/HDMI     | DP                     | Désactiv<br>é         | Désactiv<br>é         |
| 2      | Activé                                                                                 | Éteint                                         | Éteint                                                | USB4/DP<br>/USB                                                                                  | USB4/D<br>P/USB                    | Activé                                                     | DP/HDMI     | DP/USB                 | USB3/<br>USB2         | USB3/<br>USB2         |
|        |                                                                                        |                                                | Activé                                                | USB4/DP<br>/USB                                                                                  | USB4/D<br>P/USB                    | Par<br>program<br>me de<br>configurat<br>ion du<br>système | DP/HDMI     | DP/USB                 | USB3/<br>USB2         | USB3/<br>USB2         |
|        |                                                                                        | Activé                                         | Éteint                                                | USB4/DP<br>/USB                                                                                  | USB4/D<br>P/USB                    | Activé                                                     | DP/HDMI     | DP/USB                 | USB3/<br>USB2         | USB3/<br>USB2         |
|        |                                                                                        |                                                | Activé                                                | USB4/DP<br>/USB                                                                                  | USB4/D<br>P/USB                    | Par<br>program<br>me de                                    | DP/HDMI     | DP/USB                 | USB3/<br>USB2         | USB3/<br>USB2         |

### Tableau 8. Systèmes MFDP (Multi-Function DisplayPort) nouvelle génération (suite)

| <br>Système MFDP                       | Configuration du |                           | Station d'accueil Dell Dock WD22TB4 |  |
|----------------------------------------|------------------|---------------------------|-------------------------------------|--|
| Options de<br>configuration du<br>BIOS |                  | Module<br>Thunde<br>rbolt | Socle                               |  |
|                                        |                  |                           | configurat<br>ion du<br>système     |  |

### Systèmes TBT (Thunderbolt) nouvelle génération

La nouvelle génération de systèmes dotés de ports Thunderbolt offre les options de configuration suivantes dans le BIOS :

- 1. Activer/désactiver Thunderbolt pour activer le contrôleur Thunderbolt et activez le protocole Thunderbolt sur le port USB-C.
- 2. Activer/désactiver le port USB externe pour activer le protocole USB sur les ports USB Type-A et Type-C
- 3. Activer/désactiver la carte NIC intégrée (ce paramètre est importé par la station d'accueil)

Le tableau ci-dessous illustre l'effet de ces paramètres sur la fonctionnalité de la station d'accueil :

#### Tableau 9. Systèmes TBT (Thunderbolt) nouvelle génération

|        |                                                                                          | Systè                                             | me MFDP                              |                                                   | Configuration                                                 |                                                                                                    |                                    | Statio                                                     | n d'accueil Dell [ | ock WD                     | 22TB4                     |                           |  |  |
|--------|------------------------------------------------------------------------------------------|---------------------------------------------------|--------------------------------------|---------------------------------------------------|---------------------------------------------------------------|----------------------------------------------------------------------------------------------------|------------------------------------|------------------------------------------------------------|--------------------|----------------------------|---------------------------|---------------------------|--|--|
|        | Optio                                                                                    | ns de con                                         | is de configuration du BIOS          |                                                   |                                                               | avec station<br>d'accueil                                                                                |                                    | avec station<br>d'accueil                                  |                    |                            | So                        | ocle                      |  |  |
| Ticket | Enable<br>extern<br>al USB<br>ports<br>(Activ<br>er les<br>ports<br>USB<br>extern<br>es) | Vidéo<br>et<br>aliment<br>ation<br>unique<br>ment | Activati<br>on de<br>Thunde<br>rbolt | Désactiv<br>ation du<br>tunneling<br>PCIe<br>USB4 | Rempl<br>aceme<br>nt de<br>la<br>statio<br>n<br>d'accu<br>eil | Modes<br>d'alime<br>ntation<br>des<br>ports<br>de la<br>station<br>d'accu<br>eil et<br>du<br>systèm<br>e | Port<br>Thund<br>erbolt            | LAN                                                        | Ports vidéo        | Port<br>MFDP<br>Type-<br>C | Port<br>USB<br>Type-<br>C | Port<br>USB<br>Type-<br>A |  |  |
| 1      | Éteint                                                                                   | N/A                                               | N/A                                  | N/A                                               | Éteint                                                        | Aliment<br>ation<br>unique<br>ment                                                                       | Aliment<br>ation<br>unique<br>ment | Désacti<br>vé                                              | Désactivé          | Désacti<br>vé              | Désacti<br>vé             | Désacti<br>vé             |  |  |
|        |                                                                                          |                                                   |                                      |                                                   | Activé                                                        | USB4/<br>DP/US<br>B                                                                                      | DP                                 | Par<br>progra<br>mme de<br>configur<br>ation du<br>système | DP/HDMI            | DP                         | Désacti<br>vé             | Désacti<br>vé             |  |  |
| 2      | Activé                                                                                   | Activé                                            | N/A                                  | N/A                                               | Éteint                                                        | DP                                                                                                    | DP                                 | Désacti<br>vé                                              | DP/HDMI            | DP                         | Désacti<br>vé             | Désacti<br>vé             |  |  |
|        |                                                                                          |                                                   |                                      |                                                   | Activé                                                        | USB4/<br>TBT/D<br>P/USB                                                                                  | DP                                 | Par<br>progra<br>mme de<br>configur<br>ation du<br>système | DP/HDMI            | DP                         | Désacti<br>vé             | Désacti<br>vé             |  |  |
| 3      | Activé                                                                                   | Éteint                                            | Activé                               | Éteint                                            | Éteint                                                        | USB4/<br>TBT/D<br>P/USB                                                                                  | USB4/<br>TBT/D<br>P/USB            | Activé                                                     | DP/HDMI            | DP/US<br>B                 | USB3/<br>USB2             | USB3/<br>USB2             |  |  |

|    | Système MFDP                     |        |                               | Configuration<br>du système<br>avec station<br>d'accueil<br>Thu<br>erb |        | Station d'accueil Dell Dock WD22TB4 |                         |                                                            |         |            |               |               |
|----|----------------------------------|--------|-------------------------------|------------------------------------------------------------------------|--------|-------------------------------------|-------------------------|------------------------------------------------------------|---------|------------|---------------|---------------|
|    | Options de configuration du BIOS |        | Modul<br>e<br>Thund<br>erbolt |                                                                        |        |                                     | So                      | cle                                                        |         |            |               |               |
|    |                                  |        |                               |                                                                        | Activé | USB4/<br>TBT/D<br>P/USB             | USB4/<br>TBT/D<br>P/USB | Par<br>progra<br>mme de<br>configur<br>ation du<br>système | DP/HDMI | DP/US<br>B | USB3/<br>USB2 | USB3/<br>USB2 |
| 4a | Activé                           | Éteint | Éteint                        | Éteint                                                                 | Éteint | USB4/<br>TBT/D<br>P/USB             | USB4/<br>TBT/D<br>P/USB | Activé                                                     | DP/HDMI | DP/US<br>B | USB3/<br>USB2 | USB3/<br>USB2 |
|    |                                  |        |                               |                                                                        | Activé | USB4/<br>TBT/D<br>P/USB             | USB4/<br>TBT/D<br>P/USB | Par<br>progra<br>mme de<br>configur<br>ation du<br>système | DP/HDMI | DP/US<br>B | USB3/<br>USB2 | USB3/<br>USB2 |
| 4b | Activé                           | Éteint | Activé                        | Activé                                                                 | Éteint | USB4/<br>TBT/D<br>P/USB             | USB4/<br>TBT/D<br>P/USB | Activé                                                     | DP/HDMI | DP/US<br>B | USB3/<br>USB2 | USB3/<br>USB2 |
|    |                                  |        |                               |                                                                        | Activé | USB4/<br>TBT/D<br>P/USB             | USB4/<br>TBT/D<br>P/USB | Par<br>progra<br>mme de<br>configur<br>ation du<br>système | DP/HDMI | DP/US<br>B | USB3/<br>USB2 | USB3/<br>USB2 |

### Tableau 9. Systèmes TBT (Thunderbolt) nouvelle génération (suite)

**REMARQUE :** Le tunneling PCIe est désactivé afin que les périphériques PCIe en aval ne soient pas fonctionnels ; aucun périphérique Thunderbolt3 natif ne sera actif.

(i) REMARQUE : Si l'option Désactiver le tunneling PCIE est activée, le remplacement de la station d'accueil ne doit pas être autorisé.

### Systèmes Thunderbolt existants

Les systèmes existantes offrent une option supplémentaire rarement utilisée, mais qui rendait la configuration très complexe :

- 1. Activer/désactiver Thunderbolt pour activer le contrôleur Thunderbolt et activez le protocole Thunderbolt sur le port USB-C.
- 2. Activer/désactiver le port USB externe pour activer le protocole USB sur les ports USB Type-A et Type-C
- **3.** Activer les stations d'accueil Dell Dock : remplacement dynamique pour étendre les paramètres système à la limite de la station d'accueil (le port de la station d'accueil connecté à la station d'accueil Dell Dock était totalement fonctionnel et la station d'accueil se chargeait de gérer sa désactivation en local)
- 4. Activer/désactiver la carte NIC intégrée (ce paramètre est importé par la station d'accueil)

Le tableau ci-dessous illustre l'effet de ces paramètres sur la fonctionnalité de la station d'accueil WD22TB4 (pour référence uniquement, veuillez consulter le service client Dell pour plus d'informations) :

#### Tableau 10. Systèmes Thunderbolt existants

|        | 5                  | Système TBT Configura  |                                                                                               | Station d'accueil Dell Dock WD22TB4                                                        |                                       |                 |                    |                                                    |                |                            |                                             |  |
|--------|--------------------|------------------------|-----------------------------------------------------------------------------------------------|--------------------------------------------------------------------------------------------|---------------------------------------|-----------------|--------------------|----------------------------------------------------|----------------|----------------------------|---------------------------------------------|--|
|        | Option             | s de config<br>du BIOS | uration                                                                                       | tion du<br>système<br>avec<br>station<br>d'accueil                                         | Module Thunderbolt, port en<br>aval   |                 |                    | Socle                                              |                |                            |                                             |  |
| Ticket | USB<br>extern<br>e | Thunderb<br>olt        | Rempl<br>aceme<br>nt<br>pour<br>autori<br>ser la<br>statio<br>n<br>d'accu<br>eil Dell<br>Dock | Modes<br>d'alimenta<br>tion des<br>ports de la<br>station<br>d'accueil<br>et du<br>système | Port<br>Thund<br>erbolt<br>Type-<br>C | DP              | USB                | LAN                                                | Ports<br>vidéo | Port<br>MFDP<br>Type-<br>C | Ports<br>USB<br>Type-<br>A et<br>Type-<br>C |  |
| 1      | Activé             | Activé                 | n.d.                                                                                          | TBT/DP/U<br>SB                                                                             | Fonctio<br>nnel                       | Fonctionn<br>el | Fonctionn<br>el    | Par programme<br>de configuration<br>du système    | Activé         | DP/US<br>B                 | Activé                                      |  |
| 2      | Activé             | Éteint                 | Activé                                                                                        | TBT/DP/U<br>SB                                                                             | Aucune<br>fonctio<br>n                | Fonctionn<br>el | Fonctionn<br>el    | Par programme<br>de configuration<br>du système    | Activé         | DP/US<br>B                 | Activé                                      |  |
| 3      | Éteint             | Activé                 | Activé                                                                                        | TBT/DP/<br>USB                                                                             | Foncti<br>onnel                       | Fonction<br>nel | Aucune<br>fonction | Par programme<br>de<br>configuration<br>du système | Activé         | Mode<br>DP                 | Désact<br>ivé                               |  |
| 4      | Éteint             | Éteint                 | Activé                                                                                        | TBT/DP/U<br>SB                                                                             | Aucune<br>fonctio<br>n                | Fonctionn<br>el | Aucune<br>fonction | Par programme<br>de configuration<br>du système    | Activé         | Mode<br>DP                 | Désacti<br>vé                               |  |
| 5      | Activé             | Éteint                 | Éteint                                                                                        | TBT/DP/U<br>SB                                                                             | Aucune<br>fonctio<br>n                | Fonctionn<br>el | Fonctionn<br>el    | Par programme<br>de configuration<br>du système    | Activé         | DP/US<br>B                 | Activé                                      |  |
| 6      | Éteint             | Activé                 | Éteint                                                                                        | TBT/DP/<br>USB                                                                             | Foncti<br>onnel                       | Fonction<br>nel | Aucune<br>fonction | Par programme<br>de<br>configuration<br>du système | Activé         | Mode<br>DP                 | Désact<br>ivé                               |  |
| 7      | Éteint             | Éteint                 | Éteint                                                                                        | TBT/DP/U<br>SB                                                                             | Aucune<br>fonctio<br>n                | Fonctionn<br>el | Aucune<br>fonction | Désactivé                                          | Activé         | Mode<br>DP                 | Désacti<br>vé                               |  |

### Voyants d'état

### Voyant de l'adaptateur secteur

#### Tableau 11. Voyant LED de l'adaptateur secteur

| État                                                  | Comportement du voyant |
|-------------------------------------------------------|------------------------|
| L'adaptateur secteur est branché sur une prise murale | Clignote trois fois    |

### Voyant d'état de la station d'accueil

#### Tableau 12. Voyants de la station d'accueil

| État                                                                           | Comportement du voyant |
|--------------------------------------------------------------------------------|------------------------|
| La station d'accueil est alimentée par l'intermédiaire de l'adaptateur secteur | Clignote trois fois    |

#### Tableau 13. Voyants LED du câble

| État                                                                                  | Comportement du voyant   |
|---------------------------------------------------------------------------------------|--------------------------|
| L'hôte USB Type-C prend en charge les vidéos, les données et<br>l'alimentation        | Activé                   |
| L'hôte USB Type-C ne prend pas en charge les vidéos, les données<br>ni l'alimentation | Éteint (ne s'allume pas) |

#### Tableau 14. Voyants du port RJ-45

| Voyants de vitesse de liaison | Voyant d'activité Ethernet |
|-------------------------------|----------------------------|
| 10 Mbit : vert                | Orange clignotant          |
| 100 Mbit : orange             |                            |
| 1 Gbit : vert et orange       |                            |

### Présentation des technologies Dell ExpressCharge et ExpressCharge Boost

- Dell ExpressCharge permet de charger une batterie vide à 80 % en une heure environ lorsque le système est éteint et à 100 % en deux heures environ.
- Dell ExpressCharge Boost permet de charger une batterie vide à 35 % en 15 minutes.
- Les mesures sont créées pour le **système hors tension**, étant donné que la durée de charge avec le système allumé présente des résultats différents.
- Pour tirer parti de ces fonctionnalités, les clients doivent activer le mode ExpressCharge dans le BIOS ou via Dell Power Manager.
- Vérifiez la taille de la batterie de votre système Dell Latitude, XPS ou Precision à l'aide du tableau pour déterminer sa compatibilité.

### Tableau 15. Compatibilité Dell ExpressCharge

| Puissance de sortie pour le système | Taille de batterie maximale<br>pour ExpressCharge | Taille de batterie maximale<br>pour ExpressCharge Boost |  |  |
|-------------------------------------|---------------------------------------------------|---------------------------------------------------------|--|--|
| 90 W avec adaptateur 130 W          | 92 Wh                                             | 53 Wh                                                   |  |  |
| 130 W avec adaptateur 180 W         | 100 Wh                                            | 76 Wh                                                   |  |  |

### Spécifications de la station d'accueil

#### Tableau 16. Environnement de stockage et de fonctionnement

| Description           | En fonctionnement        | Stockage                                                                                                    |
|-----------------------|--------------------------|----------------------------------------------------------------------------------------------------|
| Plage de températures | 0 °C-35 °C (32 °F-95 °F) | <ul> <li>Stockage : de -20°C à 60 °C (de -4°F à 140 °F)</li> <li>Expédition : de -20 °C à 60 °C (de -4 °F à 140 °F)</li> </ul> |

#### Tableau 16. Environnement de stockage et de fonctionnement (suite)

| Description                                                                                                    | En fonctionnement                                                                                | Stockage                                                                                                    |
|----------------------------------------------------------------------------------------------------|--------------------------------------------------------------------------------------------------|----------------------------------------------------------------------------------------------------|
| Humidité relative (maximale)                                                                                     | 10 % à 80 % (sans condensation)                                                                  | <ul> <li>Entreposage : de 5 % à 90 % (sans condensation)</li> <li>Expédition : de 5 % à 90 % (sans condensation)</li> </ul> |
| PRÉCAUTION : Les plages de tempér<br>l'autre. Le fonctionnement ou le stoc<br>performances de composants spécifi | rature de fonctionnement et de stockage p<br>kage de l'appareil en dehors de ces plages<br>ques. | peuvent différer d'un composant à<br>pourrait avoir un impact sur les                                                       |

# Mise à jour de firmware de la station d'accueil Dell

# Utilitaire de mise à jour du firmware pour la station d'accueil autonome

() **REMARGUE :** Les informations fournies sont destinées aux utilisateurs Windows qui exécutent l'outil exécutable. Pour d'autres systèmes d'exploitation ou d'autres instructions détaillées, reportez-vous au Guide d'administration de la station d'accueil WD22TB4 disponible sur www.dell.com/support.

Téléchargez la mise à jour des pilotes et du firmware de la station d'accueil Dell WD22TB4 à partir de www.dell.com/support. Connectez la station d'accueil au système, puis lancez l'outil en mode d'administration.

1. Attendez que toutes les informations des différents volets de l'interface graphique utilisateur (GUI) soient renseignées.

| Dell Firmware Update Utility   D                            | vell Dock 00.01.18.01 ? 🚸   _ 🗖                                                                                                    | × |
|-------------------------------------------------------------|----------------------------------------------------------------------------------------------------|---|
| WD22TB4                                                     | Dell Firmware Update Utility<br>This utility allows you to update the Dell Dock Firmware. To apply the updates in the list below, click "Update" button<br>below.<br>Warning:<br>The update process may take up to 6 minutes and must not be interrupted. Interruption of the Dell Dock Firmware update<br>process will likely render your Dock unusable.<br>Before you continue.<br>- DO NOT disconnect the dock or the power source. |   |
| Service Tag: 8H6GQH3<br>Power Source: 🔮 + 👔 (100%)<br>About |                                                                                                    |   |
|                                                             | Detecting MST Connection Type<br>5%                                                                                                    |   |

2. Les boutons Mettre à jour et Quitter s'affichent dans l'angle inférieur droit de l'écran. Cliquez sur le bouton Mettre à jour.

|                                         | Dell DOCK                                                                                                    |                                                      |                                 | 00.01.10.01                  | : * ! = 0 .          |  |  |  |  |
|-----------------------------------------|----------------------------------------------------------------------------------------------------|------------------------------------------------------|---------------------------------|------------------------------|----------------------|--|--|--|--|
|                                         | Dell Firmware Update Ut                                                                                                    | ility                                                |                                 |                              |                      |  |  |  |  |
| Green                                   | This utility allows you to update the Dell Dock Firmware. To apply the updates in the list below, click "Update" button<br>below         |                                                      |                                 |                              |                      |  |  |  |  |
| WD22TB4                                 | Warning:<br>The update process may take up to<br>process will likely render your Doch<br>Before you continue,<br>- DO NOT disconnect the | 6 minutes and mu<br>c unusable.<br>dock or the power | st not be interrupte<br>source. | ed. Interruption of the Dell | Dock Firmware update |  |  |  |  |
| Package 00.01.17.01<br>Version: 8H6GOH3 | Status 🔨 Payload Name                                                                                                    | Current Version                                      | New Version                     | Progress Details             |                      |  |  |  |  |
| Power Source: 👙 + 🛔 (100%)              | WD22TB4 MST                                                                                                    | 05.06.01                                             | 05.06.01                        |                              |                      |  |  |  |  |
| Alterna                                 | Gen1 Hub                                                                                                    | 01.21                                                | 01.21                           |                              |                      |  |  |  |  |
| ADOUL                                   | Gen2 Hub                                                                                                    | 01.47                                                | 01.47                           |                              |                      |  |  |  |  |
|                                         | WD22TB4 Dock NVM                                                                                                    | 36.00                                                | 36.00                           |                              |                      |  |  |  |  |
|                                         | WD22TB4 Dock Ec                                                                                                    | 00.00.02.14                                          | 00.00.02.15                     |                              |                      |  |  |  |  |
|                                         |                                                                                                    |                                                      |                                 |                              |                      |  |  |  |  |
|                                         |                                                                                                    |                                                      |                                 |                              |                      |  |  |  |  |
|                                         |                                                                                                    |                                                      |                                 |                              |                      |  |  |  |  |
|                                         |                                                                                                    |                                                      |                                 | Undete                       | Turk.                |  |  |  |  |

3. Attendez que l'ensemble des mises à jour de firmware de composants se termine. Une barre de progression s'affiche en bas de l'écran.

|                            | Dell Fim                                                    | iware Update U                                                                         | tility                                                 |                                  |                                    |                            |
|----------------------------|-------------------------------------------------------------|----------------------------------------------------------------------------------------|--------------------------------------------------------|----------------------------------|------------------------------------|----------------------------|
| 600 ( )                    | This utility a<br>below.                                    | llows you to update the                                                                | e Dell Dock Firmwa                                     | ire. To apply the u              | pdates in the list below, click "U | Jpdate <sup>*</sup> button |
| WD22TB4                    | Warning:<br>The update<br>process will<br>Before you<br>- D | process may take up to<br>likely render your Doc<br>continue,<br>IO NOT disconnect the | o 6 minutes and mu<br>k unusable.<br>dock or the power | ist not be interrup<br>r source. | ted. Interruption of the Dell Dc   | ock Firmware update        |
| Package 00.01.17.01        | Status 🔨                                                    | Payload Name                                                                           | Current Version                                        | New Version                      | Progress Details                   |                            |
| Service Tag: 8H6GQH3       | ~                                                           | WD22TB4 MST                                                                            | 05.06.01                                               | 05.06.01                         | Up To Date                         |                            |
| Power Source: 👙 + 🛔 (100%) | ×                                                           | Gen1 Hub                                                                               | 01.21                                                  | 01.21                            | Up To Date                         |                            |
| About                      | ~                                                           | Gen2 Hub                                                                               | 01.47                                                  | 01.47                            | Up To Date                         |                            |
|                            | ×                                                           | WD22TB4 Dock NVM                                                                       | 36.00                                                  | 36.00                            | Up To Date                         |                            |
|                            | ٥                                                           | WD22TB4 Dock Ec                                                                        | 00.00.02.14                                            | 00.00.02.15                      | Updating Firmware.                 |                            |
|                            | Updating D<br>25%                                           | ell Dock EC Firmware                                                                   |                                                        |                                  |                                    |                            |

4. L'état de la mise à jour est affiché au-dessus des informations relatives à la charge utile.

|                            | Dell Firm                                                                                                    | nware Update Ut         | tility             |                     |                              |                    |
|----------------------------|----------------------------------------------------------------------------------------------------|-------------------------|--------------------|---------------------|------------------------------|--------------------|
|                            | This utility al<br>below.                                                                                                    | llows you to update the | e Dell Dock Firmwa | re. To apply the up | dates in the list below, cli | ck "Update" button |
| WD22TB4                    | Warning:           The update process may take up to 6 minutes and must not be interrupted. Interruption of the Dell Dock Firmware update process will likely render your Dock unusable.           Before you continue,           - DO NOT disconnect the dock or the power source. |                         |                    |                     | ll Dock Firmware update      |                    |
| Package 00.01.17.01        | i Not                                                                                                    | te: Firmware update wa  | as successful.     |                     |                              |                    |
| Service Tag: 8H6GQH3       |                                                                                                    |                         |                    |                     |                              |                    |
| Power Source: 👙 + 🛔 (100%) | Status 🔨                                                                                                    | Payload Name            | Current Version    | New Version         | Progress Details             |                    |
|                            | ×                                                                                                    | WD22TB4 MST             | 05.06.01           | 05.06.01            | Up To Date                   |                    |
| About                      | ×                                                                                                    | Gen1 Hub                | 01.21              | 01.21               | Up To Date                   |                    |
|                            | × .                                                                                                    | Gen2 Hub                | 01.47              | 01.47               | Up To Date                   |                    |
|                            | ×                                                                                                    | WD22TB4 Dock NVM        | 36.00              | 36.00               | Up To Date                   |                    |
|                            | ×                                                                                                    | WD22TB4 Dock Ec         | 00.00.02.14        | 00.00.02.15         | Updated.                     |                    |
|                            |                                                                                                    |                         |                    |                     |                              |                    |
|                            |                                                                                                    |                         |                    |                     |                              |                    |
|                            |                                                                                                    |                         |                    |                     |                              |                    |

#### Tableau 17. Options de ligne de commande

| Lignes de commande        | Fonction                                                                                  |
|---------------------------|-------------------------------------------------------------------------------------------|
| /? ou /h                  | Utilisation.                                                                              |
| /s                        | Silencieux.                                                                               |
| /l= <filename></filename> | Fichier journal.                                                                          |
| /verflashexe              | Affichage de la version de l'utilitaire.                                                  |
| /componentsvers           | Affichage de la version actuelle de tous les composants firmware de la station d'accueil. |

Pour les professionnels de l'IT et les ingénieurs : pour obtenir plus d'informations sur les rubriques techniques suivantes, reportez-vous au Guide de l'administrateur des stations d'accueil Dell :

- Utilitaires de mise à jour de pilotes et de firmware de la station d'accueil (DFU, Dock Firmware Update) pas-à-pas et autonome.
- À l'aide de DCU (Dell Command | Update) pour le téléchargement des pilotes.
- Gestion de parc informatique des stations d'accueil en local et à distance DCM (Dell Command | Monitor) et SCCM (System Center Configuration Manager).

# **Questions fréquentes**

#### 1. Ventilateurs qui ne fonctionnent pas, font des bruits anormaux ou forts, surchauffent :

Les ventilateurs qui continuent à tourner rapidement et qui font des bruits anormalement bruyants peuvent indiquer un problème. Causes courantes de ventilateurs qui ne fonctionnent pas, font des bruits anormaux ou forts, surchauffent :

- Ventilateurs ou entrées d'air obstrués
- Accumulation de poussière sur les entrées ou les ventilateurs
- Ventilation insuffisante
- Endommagement physique
- BIOS et pilotes de périphérique obsolètes
- 2. Le ventilateur fait du bruit lorsque l'adaptateur secteur est branché sur la station d'accueil :
  - Lors du branchement de l'adaptateur secteur et de la mise sous tension de la station d'accueil, le ventilateur s'allume pendant un certain temps, puis s'arrête. Cela est normal, et la station d'accueil fonctionne comme prévu.
- 3. Quelle est la caractéristique de la station en matière de charge ?
  - La station d'accueil Dell Thunderbolt Dock WD22TB4 peut charger votre téléphone ou d'autres appareils alimentés par ports USB, même sans être connectée au système. Toutefois, l'adaptateur secteur doit être connecté à la station d'accueil pour que cela fonctionne.
- 4. Pourquoi une page me demandant d'approuver les appareils Thunderbolt s'affiche-t-elle après l'ouverture de session Windows, et que dois-je faire ?
  - Cela concerne la sécurité Thunderbolt. Vous êtes invité à approuver un appareil Thunderbolt, car le niveau de sécurité Thunderbolt sur votre système est défini sur « Autorisation utilisateur » ou « Connexion sécurisée » dans la configuration du BIOS. Cette page ne s'affiche pas si le niveau de sécurité Thunderbolt sur votre système est défini sur « Aucune sécurité » ou « DisplayPort uniquement ». En outre, si vous avez coché la case « Activer la prise en charge du démarrage Thunderbolt » dans la configuration du BIOS et mis le système sous tension avec la station d'accueil WD22TB4 connectée, cette page ne s'affiche pas, car le niveau de sécurité est défini sur « Aucune sécurité » dans ce cas. Lorsque vous êtes invité à approuver un appareil Thunderbolt, vous pouvez sélectionner « Toujours connecter » si vous n'avez pas de problèmes de sécurité pour toujours autoriser la connexion de l'appareil Thunderbolt à votre système. Vous pouvez également sélectionner « Cette fois seulement » ou « Ne pas connecter» en cas d'inquiétudes.

### 5. Pourquoi la fenêtre d'installation matérielle s'affiche-t-elle quand je branche un appareil USB aux ports de la station d'accueil ?

- Lorsqu'un nouveau périphérique est connecté, le pilote du hub USB informe le gestionnaire PnP (Plug-and-Play) qu'un nouvel appareil a été détecté. Le gestionnaire PnP interroge le pilote du hub sur tous les ID de matériel de l'appareil, puis il informe le système d'exploitation Windows qu'un nouvel appareil doit être installé. Dans ce scénario, une fenêtre d'installation matérielle s'affiche.
- 6. Pourquoi les périphériques connectés à la station d'accueil ne répondent-ils plus après le rétablissement du courant à la suite d'une coupure d'alimentation ?
  - La station d'accueil est conçue pour fonctionner uniquement sur l'alimentation secteur et elle ne prend pas en charge le retour de la source d'alimentation électrique du système (alimentation par le port USB-C du système). Une coupure d'alimentation entraîne la déconnexion de tous les appareils raccordés à la station d'accueil. Même lorsque vous rétablissez l'alimentation secteur, la station d'accueil risque de ne pas fonctionner correctement, car elle doit toujours négocier une alimentation appropriée avec le port USB-C du système et établir une connexion du contrôleur intégré du système à son contrôleur intégré.
  - Débranchez et rebranchez l'adaptateur secteur à l'arrière de la station d'accueil pour résoudre ce problème.
- 7. L'accès à la configuration du BIOS à l'aide des touches F2 ou F12 ne fonctionne pas lors du POST à partir d'un clavier externe connecté à la station d'accueil. Il démarre sur le système d'exploitation, et le clavier et la souris fonctionnent uniquement après le démarrage du système d'exploitation.
  - Pour activer les options de configuration avant démarrage à l'aide des touches F2 et F12 à partir de la station d'accueil, vous devez activer la prise en charge du démarrage pour les appareils Thunderbolt et définir le démarrage rapide sur **Enabled** ou **Auto Enabled** dans le BIOS.

# Dépannage de la station d'accueil Dell Thunderbolt Dock - WD22TB4

#### Sujets :

• Symptômes et solutions

### Symptômes et solutions

#### Tableau 18. Symptômes et solutions

| Symptômes                                                                                                    | Solutions suggérées                                                                                                    |
|----------------------------------------------------------------------------------------------------|----------------------------------------------------------------------------------------------------|
| 1. Absence de signal vidéo sur les moniteurs connectés<br>au port HDMI (High Definition Multimedia Interface) ou DP<br>(DisplayPort) de la station d'accueil. | <ul> <li>Assurez-vous que les dernières versions du BIOS et des pilotes pour l'ordinateur et la station d'accueil sont installées sur votre ordinateur.</li> <li>Vérifiez que l'ordinateur est bien connecté à la station d'accueil. Essayez de déconnecter la station d'accueil de l'ordinateur portable, puis de la reconnecter.</li> <li>Débranchez les deux extrémités du câble vidéo et vérifiez si les broches ne sont pas endommagées ou pliées. Rebranchez correctement le câble sur le moniteur et la station d'accueil.</li> <li>Assurez-vous que le câble vidéo (HDMI ou DisplayPort) est bien connecté au moniteur et à la station d'accueil. Veillez à sélectionner la source vidéo appropriée sur votre moniteur (pour en savoir plus sur le changement de la source vidéo, reportez-vous à la documentation du moniteur).</li> <li>Vérifiez les paramètres de résolution de l'ordinateur. Votre moniteur pendre en charge des résolution supérieures à celles pouvant être prises en charge par la station d'accueil. Pour plus d'informations sur la capacité de résolution maximale, reportez-vous au tableau des résolutions d'affichage.</li> <li>Si le moniteur est connecté à la station d'accueil, la sortie vidéo de l'ordinateur est peut-être désactivée. Vous pouvez l'activer à l'aide du Panneau de configuration Intel Graphics ou vous reporter au guide de l'utilisateur de l'ordinateur.</li> <li>Si un seul moniteur est affiché, tandis que l'autre ne l'est pas, accédez au menu Propriétés de l'affichage de Windows, puis, dans Affichage multiple, sélectionnez la sortie du second moniteur.</li> <li>Si vous utilisez une carte graphique Intel et l'écran LCD du système, seuls deux écrans peuvent être prise en charge.</li> <li>Pour les cartes graphiques séparées Nvidia ou AMD, la station d'accueil prend en charge trois écrans externes plus l'écran LCD du système.</li> <li>Essayez avec un autre moniteur et un autre câble dont vous avez vérifié si possible le bon état.</li> </ul> |
| 2. La vidéo affichée sur le moniteur connecté est déformée ou scintille.                                                                                      | <ul> <li>Rétablissez les paramètres d'usine par défaut du moniteur.<br/>Pour en savoir plus sur la procédure à suivre, reportez-vous<br/>au guide de l'utilisateur du moniteur.</li> <li>Assurez-vous que le câble vidéo (HDMI ou DisplayPort) est<br/>bien connecté au moniteur et à la station d'accueil.</li> </ul>                                                                                                    |

#### Tableau 18. Symptômes et solutions (suite)

| Symptômes                                                                                                    | Solutions suggérées                                                                                                    |
|----------------------------------------------------------------------------------------------------|----------------------------------------------------------------------------------------------------|
|                                                                                                    | <ul> <li>Déconnectez le ou les moniteurs de la station d'accueil, puis procédez à la reconnexion.</li> <li>Commencez par mettre la station d'accueil hors tension en déconnectant le câble Type-C, puis en retirant l'adaptateur secteur de la station d'accueil. Ensuite, mettez sous tension la station d'accueil en branchant l'adaptateur secteur sur celle-ci avant de connecter le câble Type-C à l'ordinateur.</li> <li>Si les étapes ci-dessus ne fonctionnent pas, débranchez la station d'accueil, puis redémarrez le système.</li> </ul>                                                                                                    |
| 3. La vidéo sur le moniteur connecté ne s'affiche pas comme une<br>extension de l'affichage.                  | <ul> <li>Assurez-vous que le pilote pour Graphiques HD Intel est installé<br/>dans le Gestionnaire de périphériques Windows.</li> <li>Vérifiez que le pilote graphique NVIDIA ou AMD est installé<br/>dans le Gestionnaire de périphériques Windows.</li> <li>Ouvrez le menu Propriétés de l'affichage de Windows<br/>et accédez au contrôle Affichage multiple pour définir<br/>l'affichage sur le mode Étendu.</li> </ul>                                                                                                    |
| 4. Les ports USB ne fonctionnent pas sur la station d'accueil.                                                | <ul> <li>Assurez-vous que les dernières versions du BIOS et des pilotes pour l'ordinateur et la station d'accueil sont installées sur votre ordinateur.</li> <li>Si la configuration du BIOS comporte une option d'activation/de désactivation des ports USB, assurez-vous que celle-ci est bien définie sur Activé.</li> <li>Vérifiez si le périphérique est détecté dans le Gestionnaire de périphériques Windows et que les pilotes de périphériques appropriés sont installés.</li> <li>Assurez-vous que la station d'accueil est bien connectée à l'ordinateur portable. Essayez de déconnecter la station d'accueil de l'ordinateur, puis de la reconnecter.</li> <li>Vérifiez les ports USB à un autre port.</li> <li>Commencez par mettre la station d'accueil hors tension en déconnectant le câble Type-C, puis en retirant l'adaptateur secteur de la station d'accueil en branchant l'adaptateur secteur sur celle-ci avant de connecter le câble Type-C à l'ordinateur.</li> </ul> |
| 5. Le contenu HDCP (Protection de contenu numérique haut<br>débit) ne s'affiche pas sur le moniteur connecté. | <ul> <li>La station d'accueil Dell Dock prend en charge la protection HDCP jusqu'à HDCP 2.2.</li> <li>(i) REMARQUE : Le moniteur ou l'écran de l'utilisateur doit prendre en charge HDCP 2.2.</li> </ul>                                                                                                    |
| 6. Le port LAN ne fonctionne pas.                                                                             | <ul> <li>Assurez-vous que les dernières versions du BIOS et des pilotes pour l'ordinateur et la station d'accueil sont installées sur votre ordinateur.</li> <li>Assurez-vous que le contrôleur Gigabit Ethernet Realtek est installé dans le Gestionnaire de périphériques Windows.</li> <li>Si la configuration du BIOS comporte une option d'activation/de désactivation du LAN/GBE, assurez-vous que celle-ci est bien définie sur Activé.</li> <li>Assurez-vous que le câble Ethernet est bien branché sur la station d'accueil et le hub/routeur/pare-feu.</li> <li>Vérifiez le voyant LED d'état du câble Ethernet pour confirmer la connectivité. Reconnectez les deux extrémités du câble Ethernet si le voyant LED est éteint.</li> <li>Commencez par mettre la station d'accueil hors tension en déconnectant le câble Type-C, puis en retirant l'adaptateur secteur de la station d'accueil. Ensuite, mettez sous tension la</li> </ul>                                             |

#### Tableau 18. Symptômes et solutions (suite)

| Symptômes                                                                                                    | Solutions suggérées                                                                                                    |
|----------------------------------------------------------------------------------------------------|----------------------------------------------------------------------------------------------------|
|                                                                                                    | station d'accueil en branchant l'adaptateur secteur sur celle-ci<br>avant de connecter le câble Type-C à l'ordinateur.                                                                                                    |
| 7. Le voyant LED du câble ne s'allume pas une fois que le câble est<br>connecté à l'hôte.                                                                                                    | <ul> <li>Assurez-vous que la station d'accueil WD22TB4 est connectée<br/>à l'alimentation secteur.</li> <li>Vérifiez que l'ordinateur portable est connecté à la station<br/>d'accueil. Essayez de le déconnecter de la station d'accueil,<br/>puis de le reconnecter.</li> <li>Assurez-vous que le port hôte prend en charge MFDP.</li> </ul>                                                                                                    |
| 8. Le port USB ne fonctionne pas dans l'environnement pré-<br>système d'exploitation.                                                                                                    | <ul> <li>Vérifiez les options de configuration USB/Thunderbolt dans le<br/>BIOS &gt; Integrated Devices et assurez-vous que les options<br/>suivantes sont sélectionnées :</li> <li>1. Activer la prise en charge du démarrage USB</li> <li>2. Activer les ports USB externes</li> <li>3. Activer la prise en charge du démarrage Thunderbolt</li> </ul>                                                                                                    |
| 9. Le démarrage PXE sur la station d'accueil ne fonctionne pas.                                                                                                    | <ul> <li>Vérifiez les options de carte NIC intégrée dans le BIOS &gt; System Management et sélectionnez Enabled w/PXE.</li> <li>Si la configuration du BIOS sur l'ordinateur comporte une page de configuration USB/Thunderbolt, assurez-vous que les options suivantes sont bien cochées :</li> <li>1. Activer la prise en charge du démarrage USB</li> <li>2. Activer la prise en charge du démarrage Thunderbolt</li> </ul>                                                                                                    |
| 10. Le démarrage USB ne fonctionne pas.                                                                                                    | <ul> <li>Si votre BIOS comporte une page de configuration USB/<br/>Thunderbolt, assurez-vous que les options suivantes sont bien<br/>cochées :</li> <li>1. Activer la prise en charge du démarrage USB</li> <li>2. Activer les ports USB externes</li> <li>3. Activer la prise en charge du démarrage Thunderbolt</li> </ul>                                                                                                    |
| 11. L'adaptateur secteur apparaît comme non installé dans la<br>page Informations sur la batterie de la configuration du BIOS Dell<br>lorsque le câble Type-C/Thunderbolt 3 Type-C est connecté. | <ul> <li>1. Assurez-vous que la station d'accueil WD22TB4 est correctement connectée à son adaptateur (130 W).</li> <li>2. Assurez-vous que le voyant LED du câble de votre station d'accueil est allumé.</li> <li>3. Déconnectez le câble Type-C/Thunderbolt 4 (Type-C) de l'ordinateur, puis reconnectez-le.</li> </ul>                                                                                                    |
| 12. Les périphériques connectés à la station d'accueil<br>ne fonctionnent pas dans un environnement pré-système<br>d'exploitation.                                                               | <ul> <li>Par défaut, la prise en charge du démarrage Thunderbolt est désactivée dans la configuration du BIOS sur l'ordinateur Dell. Avec cette définition par défaut, la station d'accueil et les périphériques connectés à celle-ci ne fonctionnent pas dans un environnement pré-système d'exploitation.</li> <li>Si la configuration du BIOS sur l'ordinateur comporte une page de configuration USB/Thunderbolt, cochez les options suivantes pour permettre le fonctionnement de la station d'accueil dans un environnement pré-système d'exploitation :</li> <li>Activer les ports USB externes</li> <li>Activer la prise en charge du démarrage Thunderbolt</li> </ul> |
| 13. Le message d'alerte « Vous avez connecté un adaptateur<br>secteur sous-dimensionné à votre système » s'affiche lorsque la<br>station d'accueil est connectée à l'ordinateur.                 | <ul> <li>Vérifiez que la station d'accueil est correctement connectée<br/>à son adaptateur secteur. Les ordinateurs qui nécessitent<br/>plus de 130 W d'entrée d'alimentation doivent également être<br/>connectés à leur propre adaptateur secteur pour se recharger<br/>et pour fonctionner de manière optimale.</li> </ul>                                                                                                    |
| 14. Un message d'avertissement d'adaptateur secteur sous-<br>dimensionné s'affiche, et le voyant LED du câble est éteint.                                                                        | • Le connecteur de station d'accueil est déconnecté des ports USB/Thunderbolt du système. Déconnectez le câble de la station d'accueil du système, patientez au moins 15 secondes, puis reconnectez-le.                                                                                                    |

#### Tableau 18. Symptômes et solutions (suite)

| Symptômes                                                                                                    | Solutions suggérées                                                                                                    |
|----------------------------------------------------------------------------------------------------|----------------------------------------------------------------------------------------------------|
| 15. Aucun affichage externe. Le voyant LED du port USB ou des données et du câble est éteint.                                                                          | <ul> <li>Le connecteur de station d'accueil est déconnecté des ports USB/Thunderbolt du système. Reconnectez le connecteur de station d'accueil.</li> <li>Si les étapes ci-dessus ne fonctionnent pas, débranchez la station d'accueil, puis redémarrez le système.</li> </ul>                                                                                                    |
| 16. Lorsque le système ou la station d'accueil sont déplacés, le voyant LED du câble s'éteint.                                                                         | • Évitez de déplacer le système et la station d'accueil lorsque le<br>câble de celle-ci est connecté au système.                                                                                                    |
| 17. Avec Ubuntu 18.04 LTS, le Wi-Fi doit être désactivé lorsque la station d'accueil est connectée au système. Après le redémarrage du système, le Wi-Fi est réactivé. | <ul> <li>Décochez l'option Control WLAN radio (Contrôle radio WLAN) dans le BIOS.</li> <li>L'option est disponible dans : Paramètres -&gt; Gestion de l'alimentation -&gt; Contrôle radio sans fil</li> </ul>                                                                                                    |
| 18. En l'absence d'alimentation de la station d'accueil WD22TB4.                                                                                                    | <ul> <li>Déconnectez le câble USB Type-C du système et de<br/>l'adaptateur secteur de la station d'accueil WD22TB4.</li> <li>Rebranchez l'adaptateur secteur de la station<br/>d'accueil WD22TB4.</li> <li>Le voyant LED de la station d'accueil WD22TB4 clignote<br/>trois fois.</li> </ul>                                                                                                    |
| 19. Lorsque la station d'accueil WD22TB4 ne fonctionne pas, même<br>lorsque le BIOS, le micrologiciel et les pilotes sont à jour.                                      | <ul> <li>Vérifiez que le BIOS/micrologiciel/pilote est mis à jour.</li> <li>Si oui : <ul> <li>Redémarrez la station d'accueil.</li> </ul> </li> <li>Si oui : <ul> <li>Rebranchez l'adaptateur secteur de la station d'accueil.</li> <li>Redémarrez la station d'accueil.</li> </ul> </li> <li>Si oui : <ul> <li>Rebranchez l'adaptateur secteur de la station d'accueil.</li> <li>Rebranchez l'adaptateur secteur de la station d'accueil.</li> </ul> </li> <li>Si oui : <ul> <li>Rebranchez l'adaptateur secteur de la station d'accueil.</li> </ul> </li> <li>Rebranchez l'adaptateur secteur de la station d'accueil.</li> <li>Redémarrez la station d'accueil. Si la station d'accueil ne répond pas</li> <li>Activez la matrice de support de l'affichage de la station d'accueil WD22TB4.</li> <li>Redémarrez la station d'accueil.</li> </ul> |

# Obtenir de l'aide et contacter Dell

### Ressources d'aide en libre-service

Vous pouvez obtenir des informations et de l'aide sur les produits et services Dell en utilisant ces ressources en libre-service :

#### Tableau 19. Ressources d'aide en libre-service

| Ressources d'aide en libre-service                                                                                                    | Emplacement de la ressource                                                                                                    |  |  |
|----------------------------------------------------------------------------------------------------|----------------------------------------------------------------------------------------------------|--|--|
| Informations sur les produits et services Dell                                                                                                    | www.dell.com                                                                                                    |  |  |
| Application My Dell                                                                                                    | Deell                                                                                                    |  |  |
| Conseils                                                                                                    | · •                                                                                                    |  |  |
| Contactez le support                                                                                                    | Dans la recherche Windows, saisissez Contact Support, puis appuyez sur Entrée.                                                                                                    |  |  |
| Aide en ligne concernant le système d'exploitation                                                                                                    | www.dell.com/support/windows                                                                                                    |  |  |
| Accéder aux principales solutions et principaux diagnostics, pilotes<br>et téléchargements, et en savoir plus sur votre ordinateur par le<br>biais de vidéos, manuels et documents. | Votre ordinateur Dell dispose d'un numéro de série ou d'un code<br>de service express comme identifiant unique. Pour afficher les<br>ressources de support pertinentes pour votre ordinateur Dell,<br>saisissez le numéro de série ou le code de service express sur<br>www.dell.com/support.                                                                                                    |  |  |
|                                                                                                    | Pour plus d'informations sur le numéro de série de votre ordinateur, reportez-vous à la section Localiser le numéro de série de votre ordinateur.                                                                                                    |  |  |
| Articles de la base de connaissances Dell pour traiter différents<br>problèmes liés à l'ordinateur.                                                                                 | <ol> <li>Rendez-vous sur www.dell.com/support.</li> <li>Dans la barre de menus située en haut de la page Support,<br/>sélectionnez Support &gt; Base de connaissances.</li> <li>Dans le champ Recherche de la page Base de connaissances,<br/>entrez le mot-clé, le sujet ou le numéro de modèle, puis cliquez<br/>ou appuyez sur l'icône de recherche pour afficher les articles<br/>associés.</li> </ol> |  |  |

### Contacter Dell

Pour contacter Dell pour des questions commerciales, de support technique ou de service client, consultez le site www.dell.com/ contactdell.

() **REMARQUE :** Les disponibilités variant selon le pays ou la région et selon le produit, certains services peuvent être indisponibles dans votre pays ou région.

() **REMARQUE :** Si vous ne disposez pas d'une connexion Internet, les informations de contact figurent sur la preuve d'achat, le bordereau d'expédition, la facture ou le catalogue des produits Dell.